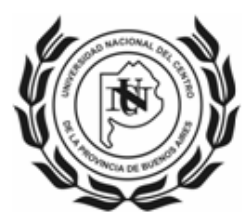

# Instructivo para Solicitud de Incentivo (Formulario Web)

El presente instructivo pretende ser una guía rápida para completar correctamente la Solicitud de Incentivo, desarrollándose sólo aquellos ítems donde se considera oportuno realizar aclaraciones.

| INSTRUCTIVO PARA SOLICITUD DE INCENTIVO (FORMULARIO WEB) | 1   |
|----------------------------------------------------------|-----|
| Enlace al Formulario Web                                 | 1   |
| Olvido de Contraseña                                     | 2   |
| REGISTRO DE USUARIO                                      | 3   |
| Formulario Web de Solicitud de Incentivo                 | 4   |
| Pestaña de Datos Personales                              | 4   |
| Pestaña Universidad (Datos actividad docente)            | 5   |
| Pestaña de Gestión                                       | 6   |
| Pestaña de Asignaturas                                   | 7   |
| Pestaña Provectos                                        | 8   |
| Pestaña Imprimir                                         | . 9 |
| Presentación de Solicitud                                | 9   |
| Consultas                                                | .9  |

# Enlace al Formulario Web

Para iniciar la Solicitud de Incentivo se deberá ingresar el siguiente enlace: <u>http://incentivos-spu.me.gov.ar/solicitud</u>

El cual mostrará la siguiente pantalla:

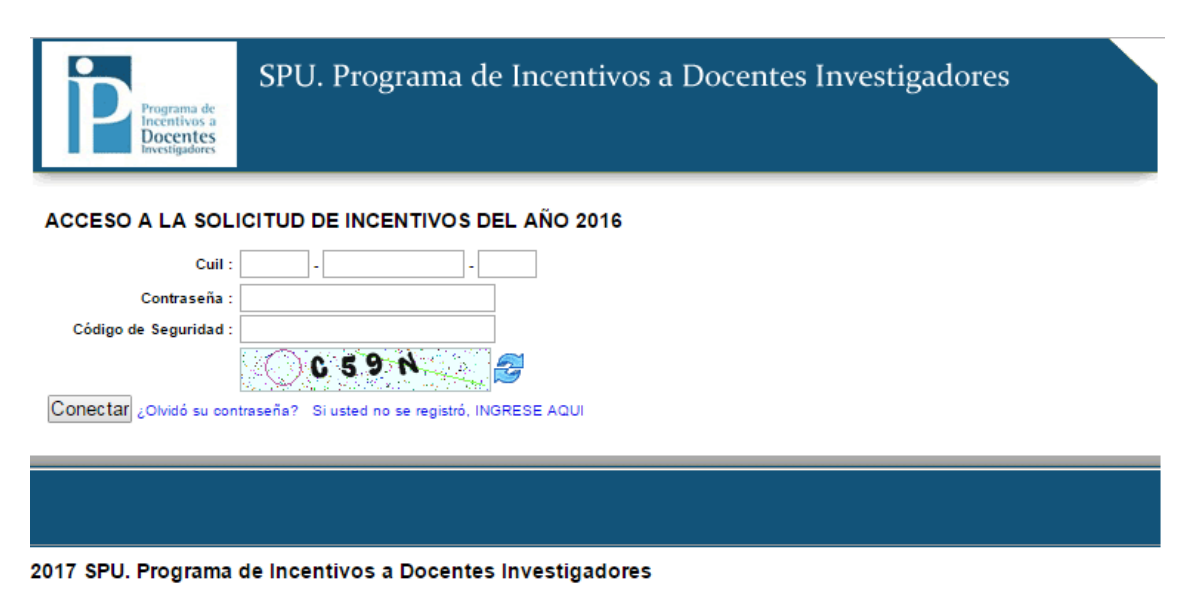

Quienes completaron la Solicitud 2015 deben acceder con la misma contraseña y los datos estarán precargados.

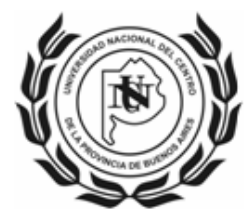

#### UNIVERSIDAD NACIONAL DEL CENTRO DE LA PROVINCIA DE BUENOS AIRES \_\_\_\_SECRETARIA DE CIENCIA, ARTE y TECNOLOGIA\_\_\_\_

# Olvido de Contraseña

| Programa de<br>Incentivos a<br>Docentes<br>Investigadores | SPU. Programa de Incentivos a Docentes Investigadores |
|-----------------------------------------------------------|-------------------------------------------------------|
| ACCESO A LA SOL                                           | ICITUD DE INCENTIVOS DEL AÑO 2016                     |
| Cuil :                                                    |                                                       |
| Contraseña :                                              |                                                       |
| Código de Seguridad :                                     | C 5 9 N                                               |
| Conecta L¿Olvidó su con                                   | traseña? Bi usted no se registró, INGRESE AQUI        |
|                                                           |                                                       |
| 2017 SPU. Programa                                        | de Incentivos a Docentes Investigadores               |

Para restablecer la contraseña en caso de olvido deberá ingresar a la opción "¿Olvido su contraseña?", la cual lo llevará a la siguiente pantalla:

| Programa de<br>Incentivos a<br>Docentes<br>Investigadores  | SPU. Programa de Incentivos a Docentes Investigadores                                                                           |
|------------------------------------------------------------|----------------------------------------------------------------------------------------------------|
| Solicitud de Incent                                        | ivos del Año 2016, ¿Olvidó su contraseña?                                                                                       |
| No se preocupe, podemos a<br>Llene el formulario con su co | yudarlo para volver a ingresar a su Solicitud.<br>rrreo electrònico, alli se le enviarà la información con la nueva contraseña. |
| Correo Electrónico<br>Enviar                               |                                                                                                    |
|                                                            |                                                                                                    |
| 2017 SPU. Programa                                         | de Incentivos a Docentes Investigadores                                                                                         |

<u>IMPORTANTE</u>: El correo electrónico para restablecer la contraseña debe coincidir con el declarado en el momento de la registración, en caso de no recordarlo, consultar a <u>secat incentivos@rec.unicen.edu.ar</u>.

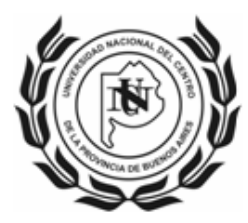

#### UNIVERSIDAD NACIONAL DEL CENTRO DE LA PROVINCIA DE BUENOS AIRES \_\_\_\_SECRETARIA DE CIENCIA, ARTE y TECNOLOGIA\_\_\_\_

# Registro de Usuario

Aquellos que acceden por primera vez deberán completar los datos de la siguiente pantalla para entrar al formulario de Solicitud de Incentivo:

| Programa de<br>Incentivos a<br>Docentes<br>Investigadores       | SPU. Programa de Incentivos a Docentes Investigadores |
|-----------------------------------------------------------------|-------------------------------------------------------|
|                                                                 |                                                       |
| REGISTRO COMO US                                                | SUARIO DE LA SOLICITUD DE INCENTIVOS DEL AÑO 2016     |
| Volver a la página principal<br>Universidad por la que Solicita | ▼                                                     |
| Cuil *                                                          |                                                       |
| Contraseña *                                                    |                                                       |
| Contraseña(repetir) *                                           |                                                       |
| Correo Electrónico *                                            |                                                       |
| Código de Seguridad *                                           |                                                       |
|                                                                 | A 9.5.3                                               |
| Registrar                                                       |                                                       |
|                                                                 |                                                       |
|                                                                 |                                                       |
|                                                                 |                                                       |
|                                                                 |                                                       |
| 017 SPU. Programa d                                             | e Incentivos a Docentes Investigadores                |

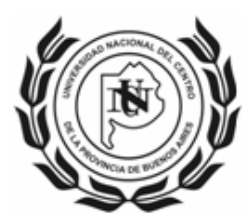

# Formulario Web de Solicitud de Incentivo

Se recuerda a los Docentes.-Investigadores que de acuerdo a la Ord. CS Nº 4312/2015, la carga horaria total correspondientes a las dedicaciones es de 40hs Exclusiva, 20hs Semiexclusiva y 10hs Simple.

Por lo tanto, esta Secretaría recomienda que se declare el 50% de esas horas a docencia y el 50% a investigación; aquellos que además cumplan funciones en organismos especializados de Ciencia y Técnica (CONICET, CIC), deberán compatibilizar dicha declaración con los respectivos reglamentos.

## Pestaña de Datos Personales

#### Investigación en la universidad

Los datos CATEGORIA Y DEDICACION A LA INVESTIGACION el sistema no permite modificarlos, en caso de ser necesario, realizar la aclaración manuscrita con aval de autoridad competente.

| Sistema                   | Personales       | Domicilio | Titulos    | Universidad | Gestión | Asignaturas | Proyectos | Imprimir |  |
|---------------------------|------------------|-----------|------------|-------------|---------|-------------|-----------|----------|--|
| ACTUAL                    | IZAR DATOS       | PERSONA   | LES        |             |         |             |           |          |  |
| Docente-                  | Investigador     |           |            |             |         |             |           |          |  |
| Apellido *                |                  |           |            |             |         |             |           |          |  |
| Nombre *                  |                  |           |            |             |         |             |           |          |  |
| Cuil *                    |                  |           |            |             |         |             |           |          |  |
| Fecha de M                | lacimiento *     | <b>.</b>  | <b>~</b> . | *           |         |             |           |          |  |
| Sexo *                    |                  |           | *          |             |         |             |           |          |  |
| Identificad               | or               |           |            |             |         |             |           |          |  |
| Investiga                 | ción en la Unive | rsidad    |            |             |         |             |           |          |  |
| Categoría o<br>Investigad | de<br>ión(CEI)*  |           | v          |             |         |             |           |          |  |
| Dedicación<br>Investigac  | nala<br>ión*     | ~         |            |             |         |             |           |          |  |
| Es Becario<br>Universida  | ) de la<br>ad    |           |            |             |         |             |           |          |  |
| Horas sem<br>Investigac   | anales de<br>ión |           |            |             |         |             |           |          |  |
| Semanas a<br>Investigac   | al año de<br>ión |           |            |             |         |             |           |          |  |
| Otro Orga                 | anismo donde li  | nvestiga  |            |             |         |             |           |          |  |
| Organismo                 | ) o Institución  |           |            |             |         | ~           |           |          |  |
| Categoría o<br>investigao | de<br>ión        |           |            |             | Y       |             |           |          |  |
| G                         | uardar           |           |            |             |         |             |           |          |  |

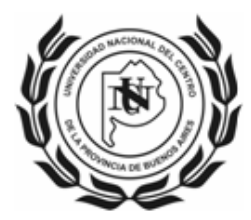

## Pestaña Universidad (Datos actividad docente)

#### **Actividad Docente**

El dato DEDICACION DOCENTE el sistema no permite modificarlos, en caso de ser necesario, realizar la aclaración manuscrita con aval de autoridad competente.

Si reviste en forma simultánea 2 cargos de dedicación Simple y desea percibir el Incentivo equivalente a una dedicación Semiexclusiva, deberá declarar los 2 cargos en forma manuscrita en la planilla impresa para ser certificados por el Secretario Académico correspondiente.

| Sistema                    | Personales       | Domicilio | Titulos    | Universidad | Gestión        | Asignaturas | Proyectos | Imprimir |  |
|----------------------------|------------------|-----------|------------|-------------|----------------|-------------|-----------|----------|--|
| ACTUAL                     | IZAR ACTIVII     | DAD DOCE  | NTE        |             |                |             |           |          |  |
| Docente-                   | Investigador     |           |            |             |                |             |           |          |  |
| Apellido y l               | Nombre           |           |            |             |                |             |           |          |  |
| Cuil                       |                  |           |            |             |                |             |           |          |  |
| Actividad                  | Docente          |           |            |             |                |             |           |          |  |
| Categoría (                | Docente *        |           |            | *           |                |             |           |          |  |
| Dedicación                 | n Docente *      |           | ~          |             |                |             |           |          |  |
| Fecha de C                 | Obtención *      | · .       | <b>v</b> . | ~           |                |             |           |          |  |
| Modo Obte                  | nción *          |           | ~          |             |                |             |           |          |  |
| Horas 1º C                 | uatri mestre *   |           |            |             |                |             |           |          |  |
| Horas 2º C                 | uatri mestre *   |           |            |             |                |             |           |          |  |
| Semanas 1<br>*             | 1º Cuatri mestre |           |            |             |                |             |           |          |  |
| Semanas 2<br>*             | 2º Cuatri mestre |           |            |             |                |             |           |          |  |
| Lugar y E                  | specialidad      |           |            |             |                |             |           |          |  |
| Unidad Aca                 | adémica *        |           |            |             | ~              |             |           |          |  |
| Especialid:<br>Académica   | ad Act.<br>a *   |           |            |             | - <u>Pa</u> 50 |             |           |          |  |
| Especialid:<br>Investigaci | ad de<br>ión *   |           |            |             |                |             |           |          |  |
| Departame                  | nto docente      |           |            |             |                |             |           |          |  |
| Búsqueda j                 | рог              | Detalle 💌 |            |             |                |             |           |          |  |
| G G                        | uardar           |           |            |             |                |             |           |          |  |

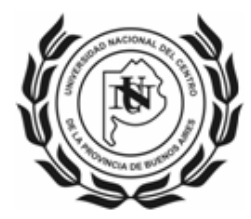

## Pestaña de Gestión

#### Cargo de Gestión

En caso de ser SUBSECRETARIO debe seleccionar SECRETARIO y en forma manuscrita en la Solicitud impresa indicar que el cargo es Subsecretario.

| Sistema      | Personales    | Domicilio                          | Titulos | Universidad | Gestión | Asignaturas | Proyectos | Imprimir |
|--------------|---------------|------------------------------------|---------|-------------|---------|-------------|-----------|----------|
| ACTUAL       | IZAR CARGO    | DE GESTI                           | ÓN      |             |         |             |           |          |
| Docente-     | Investigador  |                                    |         |             |         |             |           |          |
| Apellido y l | Nombre        |                                    |         |             |         |             |           |          |
| Cuil         |               |                                    |         |             |         |             |           |          |
| Cargo de     | Gestión       |                                    |         |             |         |             |           |          |
| Cargo en U   | niversidad    |                                    | ~       |             |         |             |           |          |
| Dedicaciór   | al Cargo *    | Decano                             |         |             |         |             |           |          |
| Fecha de D   | lesignación * | Vicedecan                          |         | 1           |         |             |           |          |
| Dependenc    | ia*           | Secretario<br>Vicerector<br>Rector |         |             |         |             |           |          |
| G G          | Jardar        |                                    |         |             |         |             |           |          |

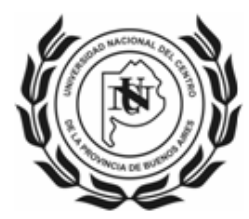

## Pestaña de Asignaturas

#### Detalle de Asignatura

Se recomienda realizar la búsqueda por código (solicitarlo en la Secretaría de Investigación de cada Unidad Académica).

Para los casos de art. 40 inc. e Res 1543, *uso de año sabático o intercambio académico* deberán declarar el curso creado al efecto: X01-ART40-E

En cuanto a la Carga Docente Mínima "se debe destinar al dictado de clases de grado un mínimo de CIENTO VEINTE (**120**) horas anuales" (Art.26°) "Cada universidad podrá sustituir hasta un CINCUENTA POR CIENTO (50%) de la exigencia mencionada en el artículo anterior, por la alternativa de dictar cursos en carreras de posgrado. En todos los casos deberán formar parte de los planes de estudio y estar avalados por la universidad" (Art.27°).

| Sistema                 | Personales             | Domicilio Tit     | ulos Univ     | versidad | Gestión | Asignatura | as Proyecto | s Imprimir |          |
|-------------------------|------------------------|-------------------|---------------|----------|---------|------------|-------------|------------|----------|
| LISTADO                 | DE ASIGNAT             | URAS POR D        | OCENTE        |          |         |            |             |            |          |
| MOSTF                   | RAR FILTROS            |                   |               |          |         |            |             |            |          |
|                         |                        |                   |               |          |         |            |             |            |          |
| Sistema                 | Personales             | 5 Domicilio       | Titulos       | Univers  | idad G  | estión As  | signaturas  | Proyectos  | Imprimir |
| ALTA DI                 | E ASIGNATU             | RA DEL DO         | CENTE         |          |         |            |             |            |          |
| Docente                 | -Investigador          |                   |               |          |         |            |             |            |          |
| Apellido y              | Nombre                 |                   |               |          |         |            |             |            |          |
| Cuil                    |                        | <u></u>           |               |          |         |            |             |            |          |
| Detalle d               | le la Asignatura       | a                 |               |          |         |            |             |            |          |
| Asignatura              | э*                     | 5                 |               |          |         |            |             |            |          |
| Búsqueda                | рог                    | Código 💙          |               |          |         |            |             |            |          |
| Código                  |                        | Detalle<br>Código | 2             |          |         |            |             |            |          |
| Grado                   |                        | loodigo           | 2             |          |         |            |             |            |          |
| Duración /              | Anual                  |                   |               |          |         |            |             |            |          |
| Dictado o               | le Clases              |                   |               |          |         |            |             |            |          |
| Dictado de<br>semanale: | e clases (horas<br>s)* |                   |               |          |         |            |             |            |          |
| Dictado de<br>semanas)  | e clases (en<br>*      |                   |               |          |         |            |             |            |          |
| 🖛 Lista                 | ar 🗐 Guard             | dan 🖷 Gu          | ardar y crear | otro     |         |            |             |            |          |

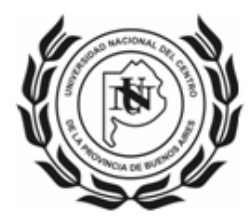

## Pestaña Proyectos

Seleccionar el proyecto (sólo uno) por el que se desea percibir el Incentivo, a través de la opción Editar.

| iscenia             | Fersonales  | Donnicilio  | ritulos | oniversidadu | Gestion   | Asignau              | ands Proy           | actos imp  |            |          |
|---------------------|-------------|-------------|---------|--------------|-----------|----------------------|---------------------|------------|------------|----------|
| ISTADO              | DE DOCEN    | TES CON L   | OS PRO  | YECTOS EN L  | OS QUE    | PARTICIP             | A                   |            |            |          |
| MOST                | RAR FILTROS |             |         |              |           |                      |                     |            |            |          |
| DOCEN<br>INVESTIG   | TE-<br>ADOR |             | PROYECT | го           | SI<br>IN  | E OTORGA<br>ICENTIVO | HORAS<br>PROY.(SEM) | DESDE(MES) | HASTA(MES) | ACCIONES |
| APELLIDO,<br>NONBRE | CÓDIO       | 90 - TÍTULO |         |              |           |                      |                     |            |            | 🖉 Editar |
|                     |             |             |         | 1            | resultado |                      |                     |            |            |          |

### Proyectos – Datos del Resumen de Cobro

Tildar "Se Otorga Incentivo" y completar los campos. Si desea percibir el Incentivo por el año completo verificar que quede seleccionado Enero y Diciembre.

| Sistema                               | Personales        | Domicilio | Titulos | Universidad | Gestión | Asignaturas | Proyectos | Imprimir |  |  |  |  |  |
|---------------------------------------|-------------------|-----------|---------|-------------|---------|-------------|-----------|----------|--|--|--|--|--|
| ACTUALIZAR DATOS DEL RESUMEN DE COBRO |                   |           |         |             |         |             |           |          |  |  |  |  |  |
| Docente-Investigador                  |                   |           |         |             |         |             |           |          |  |  |  |  |  |
| Apellido y Nombre                     |                   |           |         |             |         |             |           |          |  |  |  |  |  |
| Cuil                                  | Cuil              |           |         |             |         |             |           |          |  |  |  |  |  |
| Proyecto                              |                   |           |         |             |         |             |           |          |  |  |  |  |  |
| Título                                |                   |           |         |             |         |             |           |          |  |  |  |  |  |
| Identificado                          | or( Extendido )   |           |         |             |         |             |           |          |  |  |  |  |  |
| Inicio en                             |                   |           |         |             |         |             |           |          |  |  |  |  |  |
| Se Incorpo                            | ró en             |           |         |             |         |             |           |          |  |  |  |  |  |
| Finaliza en                           |                   |           |         |             |         |             |           |          |  |  |  |  |  |
| Datos del                             | Resumen de C      | obro      |         |             |         |             |           |          |  |  |  |  |  |
| Se Otorga                             | Incenti vo        |           |         |             |         |             |           |          |  |  |  |  |  |
| Horas Dedi<br>Provecto(si             | cadas al<br>em )* |           |         |             |         |             |           |          |  |  |  |  |  |
| Desde(mes                             | :)*               |           | ~       |             |         |             |           |          |  |  |  |  |  |
| Hasta(mes                             | )*                | 0.<br>95  | ~       |             |         |             |           |          |  |  |  |  |  |
| 🖛 Lista                               | r ( 🗎 Guarda      | >         |         |             |         |             |           |          |  |  |  |  |  |

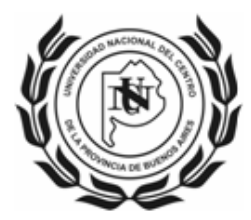

## Pestaña Imprimir

#### Imprimir – Impresión Preliminar

La impresión preliminar no tiene validez para la presentación, sirve para verificar los datos cargados, al igual que **Verificación de los Datos**, indica la información faltante en cada sección.

Cuando toda la información cargada es correcta, se habilitará la opción Envío Definitivo al Mail.

El sistema envía a la dirección de correo electrónico con la que se registró, desde donde podrá imprimir la Solicitud para entregar en la Unidad Académica.

| Sistema       | Personales                              | Domicilio                    | Titulos | Universidad  | Gestión | Asignaturas | Proyectos | Imprimir |
|---------------|-----------------------------------------|------------------------------|---------|--------------|---------|-------------|-----------|----------|
|               |                                         | VERIF                        | ICACIÓ  | N DE LOS DAT | OS CARO | ADOS EN LA  | SOLICITUD |          |
| Datos Person. | ales Correctament                       | e Cargados                   |         |              |         |             |           |          |
| Datos de Dom  | nicilio Correctame                      | nte Cargados                 |         |              |         |             |           |          |
| Datos de Titu | ios Correctamente<br>rersidad Correctan | : Cargados<br>Sente Cargados |         |              |         |             |           |          |
| Datos de Ges  | tión Correctament                       | e Caroados                   | 2       |              |         |             |           |          |
| Datos de Asig | naturas Correctarr                      | nente Cargados               | 5       |              |         |             |           |          |
| Datos de Proy | rectos Correctame                       | nte Cargados                 |         |              |         |             |           |          |
| Impresión F   | Preliminar Env                          | vio Definitivo a             | al Mail |              |         |             |           |          |

## Presentación de Solicitud

Las Solicitudes deberán ser impresas en doble faz y presentadas a través de las Secretarías de Investigación en las respectivas Unidades Académicas, en la fecha que cada una establezca, quienes las remitirán a esta SECAT, previa verificación y autorización.

## Consultas

SECRETARIA DE CIENCIA, ARTE Y TECNOLOGÍA – UNCPBA secat\_incentivos@rec.unicen.edu.ar